## **NOTATKA BEZPIECZEŃSTWA** VITEK<sup>®</sup> 2 Piperacillin/Tazobactam Test

Warszawa, 08.04.2011

Szanowni Państwo,

Informacja ta dotyczy kart do oznaczania lekowrażliwości organizmów Gram - ujemnych w systemie VITEK<sup>®</sup> 2, zawierających antybiotyk Piperacylinę/Tazobaktam (TZPØ - jak opisano w Ulotce Technicznej VITEK<sup>®</sup>2). Informacja ta przeznaczona jest dla wszystkich użytkowników korzystających z kart z TZPØ. Wykaz wszystkich aktualnie dostępnych kart testowych, które zawierają TZPØ można znaleźć w ZAŁĄCZNIKU B do niniejszej informacji.

**UWAGA:** Niniejsza Notatka Bezpieczeństwa stosuje się, do odwołania, do wszystkich obecnych i przyszłych serii produktów, które zawierają TZP**@**.

Przedstawione poniżej informacje opisują **dodatkowe działania**, które użytkownicy muszą podjąć w celu rozwiązania problemów ze skutecznością testu VITEK<sup>®</sup>2 TZP**O** do oznaczania lekowrażliwości organizmów Gram - ujemnych dodatkowo dla *Escherichia coli* i *Klebsiella pneumoniae*.

Notatka ta zawiera także wyniki naszych wewnętrznych badań prowadzonych od momentu publikacji informacji o Produkcie we wrześniu 2010 roku oraz informacje o planowanych zmianach w kartach VITEK<sup>®</sup> 2.

# Prosimy o uważne przeczytanie niniejszego listu, podjęcie niezbędnych działań i odesłanie załączonego formularza potwierdzenia (ZAŁĄCZNIK A).

### Opis problemu

Firma bioMérieux, Inc. opublikowała we wrześniu 2010 roku Ważną Informację o Produkcie dotyczącą działania Piperacyliny/Tazobaktamu (TZP**O**) dla *Escherichia coli* i *Klebsiella pneumoniae* na naszych kartach testowych VITEK ® 2 do oznaczania lekowrażliwości organizmów Gram - ujemnych.

List ten wskazywał również, że bioMérieux będzie prowadzić dalsze badania dotyczące TZP**@** w celu dokonania oceny skuteczności po uzyskaniu dalszych izolatów bakterii opornych na ten lek. Wewnętrznemu badaniu zostały poddane izolaty organizmów opornych i wrażliwych uzyskane z laboratoriów znajdujących się w różnych geograficznie lokalizacjach. Analiza danych wykazuje, że - dla podanych poniżej gatunków - skuteczność TZP**@** zmieniła się w porównaniu do opublikowanych wcześniej charakterystyk dotyczących wyników dla organizmów wrażliwych i opornych (patrz Informacje o produkcie VITEK ® 2) ze względu na słabą korelację z referencyjną metodą mikrorozcieńczeń. Lista dziewięciu gatunków obejmuje:

- 1. Escherichia coli
- 2. Klebsiella pneumoniae (wyniki świadczące o oporności)
- 3. Morganella morganii
- 4. Proteus mirabilis,
- 5. Proteus vulgaris
- 6. Providencia rettgeri
- 7. Providencia stuartii
- 8. Pseudomonas aeruginosa
- 9. Salmonella enterica.

Wyniki dla podanych poniżej organizmów spełniają akceptowalne kryteria skuteczności określone w Informacjach FDA dotyczących Zastosowania TZP**9** (patrz ulotka techniczna VITEK<sup>®</sup> 2):

- 1. Acinetobacter baumannii
- 2. Citrobacter koseri
- 3. Klebsiella pneumoniae (wyniki świadczące o wrażliwości)
- 4. Serratia marcescens

#### Wpływ na wyniki

Zagrożenia dla pacjentów będące wynikiem zmiany skuteczności VITEK<sup>®</sup> 2 TZP**@** obejmują możliwość podawania błędnych wyników AST dla TZP**@**: wyniki specyficznie fałszywie oporne lub fałszywie wrażliwe w odniesieniu do *Escherichia coli, Morganella morganii, Proteus mirabilis, Proteus vulgaris, Providencia rettgeri, Providencia stuartii, Pseudomonas aeruginosa, Salmonella enterica oraz wyniki fałszywie oporne dla <i>Klebsiella pneumoniae*. Ryzyko to może prowadzić do interwencji medycznej u pacjentów, ponieważ możliwe jest, że błędny wynik może mieć niewłaściwy wpływ na wybór antybiotykoterapii i może prowadzić do nieprawidłowych wyników leczenia pacjenta.

Do tej pory bioMérieux, Inc nie otrzymała żadnych raportów o podjęciu błędnego leczenia w wyniku opisywanego problemu.

#### Zmiany w produkcie

Z dbałości o pacjenta zmienione zostaną karty antybiogramowe VITEK ® 2 AST, co spowoduje wprowadzenie kart, które albo nie zawierają TZP**O** lub zawierają zmienioną Piperacylinę/ Tazobaktam (Informacje o zmianach w Piperacylinie/Tazobaktam podane zostały poniżej). Firma bioMérieux roześle kolejną informację o nowych kartach, ich dostępności oraz sposobie zamawiania.

bioMérieux rozpoczęła prace nad rozwojem produktu w odniesieniu do nowego testu VITEK® 2 Piperacylina/Tazobaktam. Opracowany został harmonogram i planujemy rozpoczęcie dystrybucji kart ze zmienioną Piperacyliną/ Tazobaktamem od września 2011 roku. Termin ten zakłada skuteczne opracowanie produktu i pomyślne przejście badań klinicznych. Z tą datą bioMérieux rozpocznie produkcję nowych kart ze zmienioną Piperacyliną/Tazobaktamem.

#### Wymagane działania

Do czasu zakończenia procesu ponownego opracowania TZPO, firma bioMérieux prosi Państwa o natychmiastowe podjęcie działań od 1 do 4.

Poniższe instrukcje określają sposób zakrywania (nie podawania w raportach) wyników oznaczania lekowrażliwości przy pomocy TZP**®** w systemie VITEK ® 2 dla organizmów wymienionych powyżej, ponieważ wyniki te mogą być niedokładne i nie powinny być podawane. Przy oznaczaniu wrażliwości na Piperacylinę/Tazobaktam należy stosować metody alternatywne i podawać wyłącznie wyniki uzyskane przy pomocy tych metod.

#### Działania 1 do 4:

#### Działanie 1

- Zakrycie (nie podawanie w raportach) wyników TZP@ dla następujących organizmów:
- 1. Escherichia coli
- 2. Klebsiella pneumoniae (tylko wyniki dotyczące oporności)
- 3. Morganella morganii
- 4. Proteus mirabilis
- 5. Proteus vulgaris
- 6. Providencia rettgeri
- 7. Providencia stuartii
- 8. Pseudomonas aeruginosa
- 9. Salmonella enterica.

W tym celu należy skonfigurować oprogramowanie VITEK 2 w poniższy sposób, by zakrywało wybrane wyniki TZP**O** i nie podawało ich w raportach:

System VITEK 2 pozwala zakryć (nie podawać w raportach) wyniki dla wybranej kombinacji antybiotyk/organizm. Instrukcje konfigurowania oprogramowania podane zostały w **ZAŁĄCZNIKU C** "Konfigurowanie zasad zakrywania w systemie VITEK 2".

## Dla systemów VITEK<sup>®</sup> 2 oraz komputerów PC w VITEK<sup>®</sup> 2 Compact:

Zalecenia dotyczące konfiguracji systemu dla Escherichia coli, Morganella morganii, Proteus mirabilis, Proteus vulgaris, Providencia rettgeri, Providencia stuartii, Pseudomonas aeruginosa oraz Salmonella enterica podane zostały w ZAŁĄCZNIKU C, w punkcie "Systemy VITEK® 2 wykorzystujące Zaawansowane Narzędzie do Raportowania (Advanced Reporting Tool, bioART) PC". "Zakrycie komputerach Zalecany warunek wvników TZP**@** na w analizie" (Suppress TZPO from Analysis) pozwala wykluczyć wyniki TZPO, które nie będą wykorzystywane przez Zaawansowany System Ekspertowy (Advanced Expert System<sup>™</sup>, AES) i nie będą podawane w raportach laboratorium i pacjenta (Lab Report i Patient Report). Jeśli system nie został skonfigurowany tak, by stosowana była zasada zakrywania wyników dla Klebsiella pneumoniae - jak zalecaliśmy w poprzedniej Informacji dla Użytkownika we wrześniu 2010 - to instrukcje te uwzględniają także te zasady. Jeśli zasada została skonfigurowana przy poprzedniej Informacji dla Użytkownika, prosimy o skontrolowanie czy została ona skonfigurowana poprawnie.

#### Działanie 2

Prosimy o wypełnienie i niezwłoczne przesłanie do bioMérieux. Polska **ZAŁĄCZNIKA A** w celu potwierdzenia otrzymania niniejszej Notatki Bezpieczeństwa.

#### Działanie 3

W przypadku wątpliwości związanych z wyborem metod alternatywnych prosimy o kontakt z bioMérieux Polska.

#### Działanie 4

Prosimy o dołączenie niniejszej Notatki do dokumentacji związanej z pracą systemu VITEK 2 oraz uwzględnienie jej w wewnętrznej polityce i procedurach laboratoryjnych.

#### Pytania

Firma bioMérieux powiadomiła US Food and Drug Administration USA (*Federalna Agencja Żywności i Leków*) (ponieważ produkt wytwarzany jest w USA) oraz lokalne agencje regulacyjne o pilnych działaniach korygujących związanych z produktem.

W przypadku jakichkolwiek pytań laboratoria powinny kontaktować się z serwisem merytorycznym bioMérieux Polska:

Katarzyna Tajchert tel. 665 759 728, Henryk Czajkowski tel. 665 759 726.

W celu uzyskania jakichkolwiek informacji dodatkowych, jeśli jest to konieczne, lekarze powinni skontaktować się ze swoimi klinicznymi laboratoriami diagnostycznymi.

Prosimy o zgłaszanie do Działu Obsługi Klienta firmy bioMérieux **22 569 85 85** wszelkich działań niepożądanych oraz problemów z jakością wynikających z korzystania z kart.

Szanowni Państwo, rozwiązanie tej kwestii jest dla nas priorytetem. Jednocześnie przepraszamy za jakiekolwiek niedogodności spowodowane zaistniałą sytuacją. Dziękujemy za cierpliwość w tej sprawie.

Z poważaniem

Herek agkorles

Henryk Czajkowski Specjalista ds Produktu

Załącznik A: Formularz potwierdzenia.

Załącznik B: Lista aktualnie oferowanych przez bioMérieux, INC. testów VITEK 2 zawierających TZP@. Załącznik C: Konfigurowanie zasad zakrywania w systemie VITEK 2.

## ZAŁĄCZNIK A

## NOTATKA BEZPIECZEŃSTWA z dnia 08.04.2011 VITEK<sup>®</sup> 2 Piperacillin/Tazobactam Test

## Potwierdzenie otrzymania

Prosimy odesłać na adres firmy lub faxem : 22 569 85 56

| Nazwa użytkownika:     |          |  |
|------------------------|----------|--|
|                        |          |  |
| Adres:                 |          |  |
|                        |          |  |
| Nazwisko osoby do ko   | ontaktu: |  |
| Numer telefonu:        |          |  |
| Numer Faxu :           |          |  |
| Data otrzymania inforr | nacji:   |  |

## WAŻNE ! Prosimy o odpowiedź na poniższe pytania

|                                                                                                    | Tak | Nie |
|----------------------------------------------------------------------------------------------------|-----|-----|
| <ol> <li>Czy przeczytaliście Państwo załączoną informację o produkcie VITEK 2<br/>Piperacillin/Tazobactam w Notatce Bezpieczeństwa z dnia 08.04.2011 (łącznie 12<br/>stron)?</li> </ol> |     |     |
| 2. Czy zastosowaliście się Państwo do instrukcji podanych w Notatce Bezpieczeństwa ?                                                                                                    |     |     |
| 3. Czy otrzymaliście Państwo zgłoszenia związane z wpływem wyniku VITEK 2<br>Piperacillin/Tazobactam na przebieg choroby lub leczenia i szkody z tym związane ?                         |     |     |
| Komentarz:                                                                                                    |     |     |

## ZAŁĄCZNIK B

Lista aktualnie oferowanych przez bioMérieux Inc. kart zawierających TZP2

Ref. #

| Card Name | Ref. # | Card Name |
|-----------|--------|-----------|
| AST-N080  | 22214  | AST-N117  |
| AST-N081  | 22215  | AST-N118  |
| AST-N082  | 22217  | AST-N120  |
| AST-N084  | 22224  | AST-N121  |
| AST-N085  | 22225  | AST-N122  |
| AST-N086  | 22234  | AST-N123  |
| AST-N087  | 22235  | AST-N124  |
| AST-N088  | 22236  | AST-N127  |
| AST-N089  | 22237  | AST-N128  |
| AST-N090  | 22240  | AST-N129  |
| AST-N091  | 22241  | AST-N130  |
| AST-N093  | 22243  | AST-N131  |
| AST-N093  | 22246  | AST-N132  |
| AST-N094  | 22247  | AST-N133  |
| AST-N095  | 22249  | AST-N134  |
| AST-N096  | 22250  | AST-N135  |
| AST-N097  | 22251  | AST-N136  |
| AST-N098  | 22253  | AST-N137  |
| AST-N100  | 22256  | AST-N138  |
| AST-N103  | 22259  | AST-N139  |
| AST-N104  | 22261  | AST-N140  |
| AST-N105  | 22262  | AST-N141  |
| AST-N106  | 22264  | AST-N142  |
| AST-N107  | 22265  | AST-N143  |
| AST-N108  | 22272  | AST-N144  |
| AST-N109  | 22273  | AST-N145  |
| AST-N110  | 22274  | AST-N146  |
| AST-N111  | 22275  | AST-N147  |
| AST-N112  | 22281  | AST-N148  |
| AST-N114  | 22283  | AST-N149  |
| AST-N115  | 22285  | AST-N150  |
| AST-N116  | 22289  | AST-N151  |

| Card Name | Ref. # |
|-----------|--------|
| AST-N152  | 22347  |
| AST-N153  | 22348  |
| AST-N155  | 22352  |
| AST-N156  | 22353  |
| AST-N157  | 22354  |
| AST-N158  | 22355  |
| AST-N159  | 22356  |
| AST-N160  | 22357  |
| AST-N161  | 410026 |
| AST-N162  | 410023 |
| AST-N163  | 410084 |
| AST-N164  | 410101 |
| AST-N165  | 410102 |
| AST-N166  | 410136 |
| AST-N167  | 410138 |
| AST-N168  | 410139 |
| AST-N170  | 410222 |
| AST-N171  | 410249 |
| AST-N172  | 410298 |
| AST-N174  | 410404 |
| AST-N175  | 410403 |
| AST-N176  | 410402 |
| AST-N177  | 410392 |
| AST-N178  | 410393 |
| AST-N179  | 410640 |
| AST-N180  | 410771 |
| AST-N181  | 410803 |
| AST-N182  | 410804 |
| AST-N183  | 411021 |
| AST-N184  | 411154 |

| Card Name | Ref. # |
|-----------|--------|
| AST-GN22  | 22227  |
| AST-GN23  | 22228  |
| AST-GN24  | 22229  |
| AST-GN25  | 22230  |
| AST-GN26  | 22244  |
| AST-GN27  | 22245  |
| AST-GN28  | 22254  |
| AST-GN29  | 22266  |
| AST-GN30  | 22267  |
| AST-GN31  | 22268  |
| AST-GN32  | 22269  |
| AST-GN33  | 22270  |
| AST-GN34  | 22271  |
| AST-GN35  | 22286  |
| AST-GN36  | 22300  |
| AST-GN37  | 22312  |
| AST-GN39  | 22337  |
| AST-GN40  | 410756 |
| AST-GN41  | 410757 |
| AST-GN42  | 410758 |
| AST-GN43  | 410759 |
| AST-GN44  | 410805 |

## Konfigurowanie zasad zakrywających w systemie VITEK<sup>®</sup> 2

## Oprogramowanie systemu VITEK<sup>®</sup> 2 zawierające Advanced Reporting Tool (bioART)

### UWAGA: Tylko kontroler ma uprawnienia do tworzenia zasad w bioART.

Prosimy o zapoznanie sie z Podręcznikiem Użytkownika Oprogramowania VITEK<sup>®</sup> 2 Systems, Rozdział 13, Advanced Reporting Tool.

Przed rozpoczęciem tworzenia nowej zasady zakrywajacej, należy wyłączyć zasadę Escherichia coli / TZP, która została przez Państwa utworzona na podstawie listu - Ważna Informacja o Produkcie, wrzesień 2010 (410874).

### A. Zakrycie wcześniej utworzonej zasady dla Escherichia coli / TZP

- 1. Wybierz Unlock (klódka).
- 2. Wybierz ze zbioru Custom (użytkownik) bioART zasadę Escherichia coli / TZP.
- 3. Wybierz Status Disabled (wyłączona).
- 4. Zapamiętaj Save (dyskietka).

### B. Tworzenie zasady dla Escherichia coli, Morganella morganii, Proteus mirabilis, Proteus vulgaris, Providencia rettgeri, Providencia stuartii, Pseudomonas aeruginosa, oraz Salmonella enterica.

- 1. Wybierz Create New Rule (słoneczko).
- 2. Wpisz nazwę dla tworzonej zasady.
- <u>Rozwiń Condition Type</u>: Wybierz *Organism;* Wybierz organizm *Escherichia coli* i trzymając wciśnięty klawisz Ctrl zaznacz wybrane dodatkowo organizmy (patrz ekrany poniżej):
  - Morganella morganii (uwzględnione są podgatunki)
  - Proteus mirabilis •
  - Proteus vulgaris group
  - Providencia rettgeri
  - Providencia stuartii
  - Salmonella enterica (uwzględnione są podgatunki)
  - Salmonella group (zawiera S. enterica ssp. enterica) •
  - Pseudomonas aeruginosa

5. Kliknij OK.

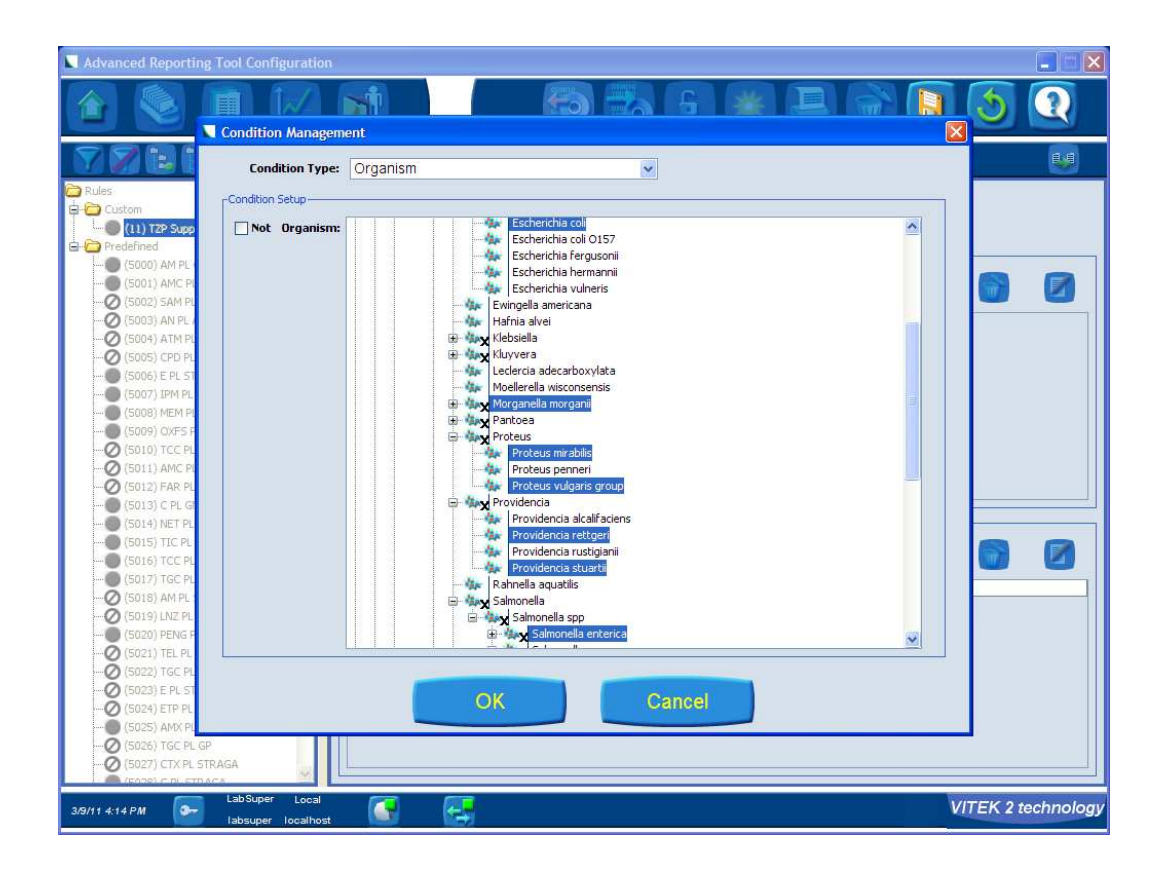

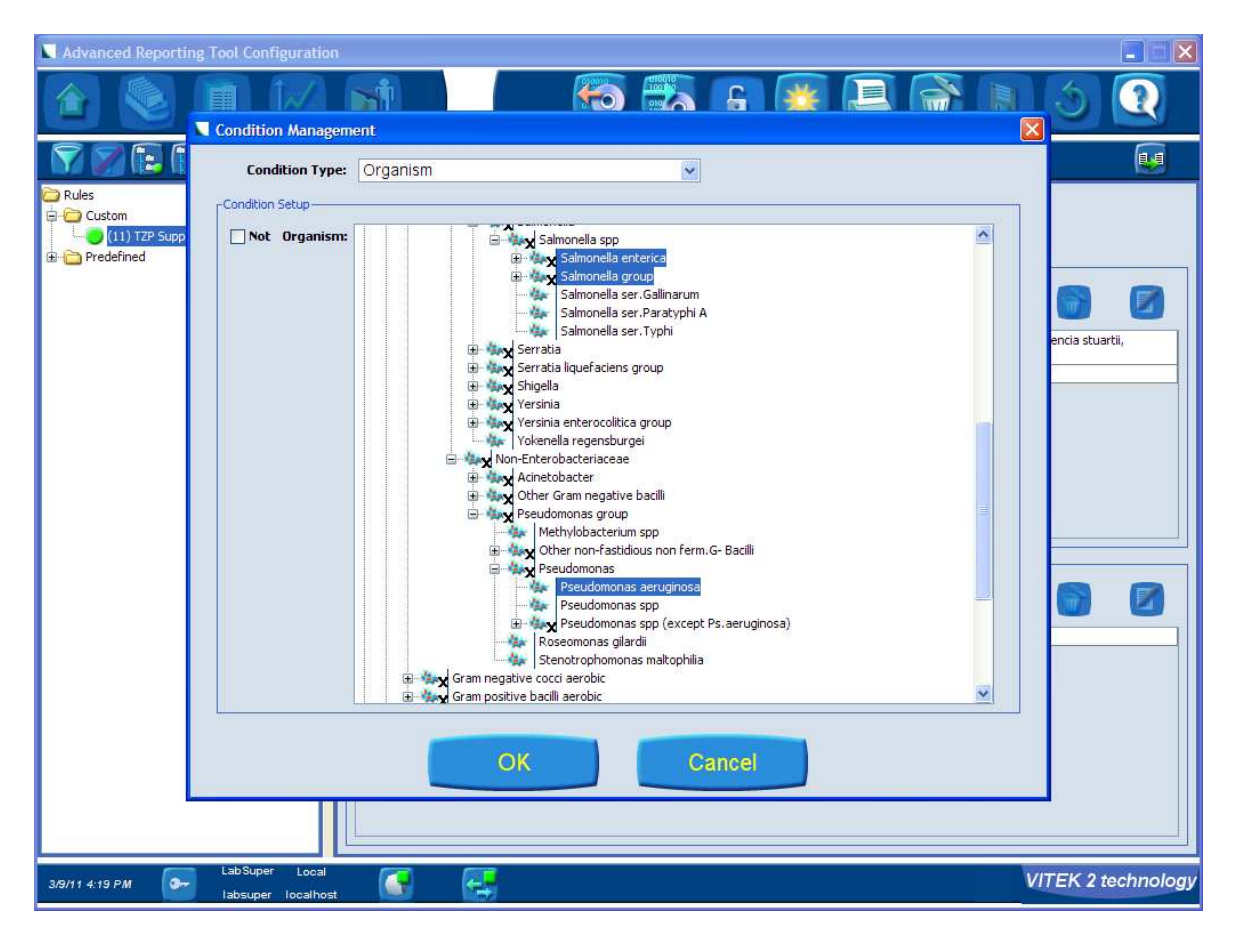

- 6. <u>Rozwiń Condition Type</u>: Wybierz Antibiotic / Test; Wybierz antybiotyk Piperacillin / Tazobactam. Kliknij OK.
- 7. <u>Rozwiń Action Type</u>: Wybierz Suppress Antibiotic / Test from Analysis, Wybierz antybiotyk Piperacillin / Tazobactam. Kliknij OK.

| Advanced Reporting Tool Configuratio                                      |                                                                                                    |
|---------------------------------------------------------------------------|----------------------------------------------------------------------------------------------------|
| 1                                                                         | 🚮 🛛 🛅 🐻 🕒 💥 🛃 🕥 💽                                                                                                    |
| Rules<br>Custom<br>Custom<br>Custom<br>Custom<br>Predefined<br>Predefined | Rule: 11       Name:       IZP Suppress Analysis       Status:       Enabled         Type:       Conditions       Image: Conditions are met:       Image: Conditions are met:       Image: Conditio |
| 3/9/11 4:17 PM - LabSuper Local<br>labsuper localho:                      | st 💽 🛃 VITEK 2 technolog                                                                                                    |

- <u>Status</u>: Zapewnia, że zasada jest ( Enabled ) włączona.
   Wybierz Save (kłódka)

### C. Tworzenie zasady dla Klebsiella pneumoniae

Jeśli ta zasada została przez Państwa utworzona wcześniej zgodnie z opisem przedstawionym w liście - Ważna Informacja o Produkcie - wrzesień 2010 (410874) proszę sprawdzić , czy odpowiada to zasadzie opisanej poniżej. Jeśli zasada nie istnieje, prosimy o jej utworzenie zgodnie z przedstawionymi poniżej etapami. Wybierz Create New Rule (słoneczko).

- 1. Wpisz nazwę zasady; pola Conditions i Actions widoczne są poniżej.
- 3. Rozwiń Condition Type: Wybierz Organism a następnie wybierz Klebsiella pneumoniae (zawiera wszystkie podgatunki).
- 4. Kliknij OK.

| nantion Managem | 01                                                                          |                           |
|-----------------|-----------------------------------------------------------------------------|---------------------------|
| Condition Type: | Organism 💌                                                                  |                           |
| ndition Setup   |                                                                             |                           |
| Not Organism:   | 🖨 🗤 Kebsiella spp                                                           |                           |
|                 | <ul> <li>Kiebsiella oxytoca</li> <li>Ility Kiebsiella pneumonise</li> </ul> |                           |
|                 | Klebsiella pneumoniae ss<br>klebsiella pneumoniae ss                        | p ozaenae<br>p opeumoniae |
|                 |                                                                             | k hi tapanan ina          |

- 5. Wybierz Condition Type: Wybierz Antibiotic / Interpretation; Wybierz antybiotyk Piperacillin / Tazobactam; Wybierz interpretację 'R'. Kliknij OK.
- 6. Wybierz Action Type: Wybierz Suppress Antibiotic / Test from Reporting; Wybierz Piperacillin / Tazobactam.
- 7. Kliknij OK.

| Advanced Reporting Tool Configuration                                             | ion in the second second second second second second second second second second second second second second s                                                                                                    |            |
|-----------------------------------------------------------------------------------|----------------------------------------------------------------------------------------------------|------------|
| 🙆 🚳 🔳 🔟                                                                           | 1 🚮 🔂 😓 🔂 🚺 🍮                                                                                                    |            |
|                                                                                   |                                                                                                    |            |
| (2) Mupirodin Resistance<br>⊘(4) serm<br>(5) test<br>(6) 172P_EC<br>(7) 172P_EP_R | Rule: 7       Name: TZP_KP_R       Status: Enabled V         Conditions       Conditions are met:       If these conditions are met:         Organism is Nebsiella pneumoniae       If antibiotic is Piperacille/Tazobactam, Interpretation R         And       Antibiotic is Piperacille/Tazobactam, Interpretation R         Actions:       Image: Conditions image: Conditions image: Condited image: Conditions image: Conditions imag |            |
| алин 1947 р.н. 👝 LabAdmin                                                         |                                                                                                    | technology |

- <u>Status</u>: Zapewnia, ze zasada jest ( Enabled ) włączona.
   Wybierz Save (dyskietka)
- 10. Wybierz Lock (kłódka)
- 11. Wyjdź do Main Window (Menu główne)

## D. STATUS IDENTYFIKACJI - SLASHLINE

Jeśli identyfikacja w systemie pojawia się jako slashline Proteus vulgaris group / Proteus penneri, wyniki dla AST zawsze będą zatrzymywane do przeglądu (domyślnie). Użytkownik musi wybrać właściwy gatunek a następnie właściwa zasada w bioART zostanie zastosowana. W przypadku gdy nie zostanie wybrany gatunek, wyniki AST dla tego statusu nie będą widoczne w raportach dla pacjenta.

Proszę sprawdzić, czy ustawiona opcja dla Slashline jako "None" jest włączona dla Proteus vulgaris group / Proteus penneri

- 1. W Menu głównym (Main Menu) wybierz ikonę Configuration (strzałka) i rozwiń ją.
- 2. Wybierz ID Configuration.
- 3. Wybierz zakładkę Automatic Slashline Resolution.
- 4. Sprawdź, czy dla Proteus vulgaris group / Proteus penneri zaznaczone jest "None"

| Configuration                                                  |                                                      |   |
|----------------------------------------------------------------|------------------------------------------------------|---|
|                                                                | 💼 🔳 🐻 🔊 🕻                                            | 1 |
|                                                                |                                                      |   |
| neral Configuration Automatic Slashline Resolution             |                                                      |   |
| Slashlines                                                     | Resolution                                           |   |
|                                                                | O Paenibacillus pabuli/(Paenibacillus polymyxa)      |   |
|                                                                | O Paenibacillus pabuli                               |   |
| Paenibacillus pabuli/(Paenibacillus polymyxa)                  | O Paenibacillus polymyxa                             |   |
|                                                                | ⊙ None                                               |   |
|                                                                | O Proteus vulgaris group/Proteus penneri             |   |
|                                                                | O Proteus vulgaris group                             |   |
| Proteus vulgaris group/Proteus penneri                         | O Proteus penneri                                    |   |
|                                                                | ⊙ None                                               |   |
|                                                                | Rhadacaccus coprophilus/erythropolis/globerullus     |   |
|                                                                | Rhodococcus coprophilus                              |   |
| Rhodococcus concontilus/erythronolis/globerulus                | O Rhodococcus globerulus                             |   |
| na babcoccas coproprintas er y a ir opolia) groota aras        | O Rhodococcus erythropolis                           |   |
|                                                                | ⊙ None                                               |   |
|                                                                | Rhodotorula glutinis/mucilaginosa/(Crypto.laurentii) |   |
|                                                                | O Rhodotorula glutinis                               |   |
| n be de terre de l'abitet (nu villagione a ((Crumba da wanta)) | O Rhodotorula mucilaginosa                           |   |
| Rhodocordia glucinis/mucilaginosa/(crypiconaurendir)           | 🔿 Cryptococcus laurentii                             |   |
|                                                                | ⊙ None                                               |   |
|                                                                | Salmonella group                                     |   |
|                                                                | O Calmanally and Davaharki D                         |   |